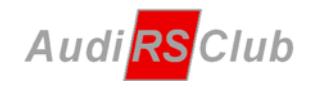

## Procedura di pagamento con PayPal

In questa guida riportiamo la procedura di pagamento dei servizi offerti dal Club tramite il proprio conto PayPal.

Ricordiamo che nel caso di pagamento con questo metodo, <u>le commissioni richieste da PayPal per il</u> <u>servizio</u>, indipendentemente dalle note riportate durante la procedura di pagamento, <u>resteranno interamente a carico dell'acquirente</u>, che dovrà versarle ad Audi RS Club insieme all'importo dovuto per il bene o servizio acquistato.

1) Loggarsi al sito PayPal con propria mail e password:

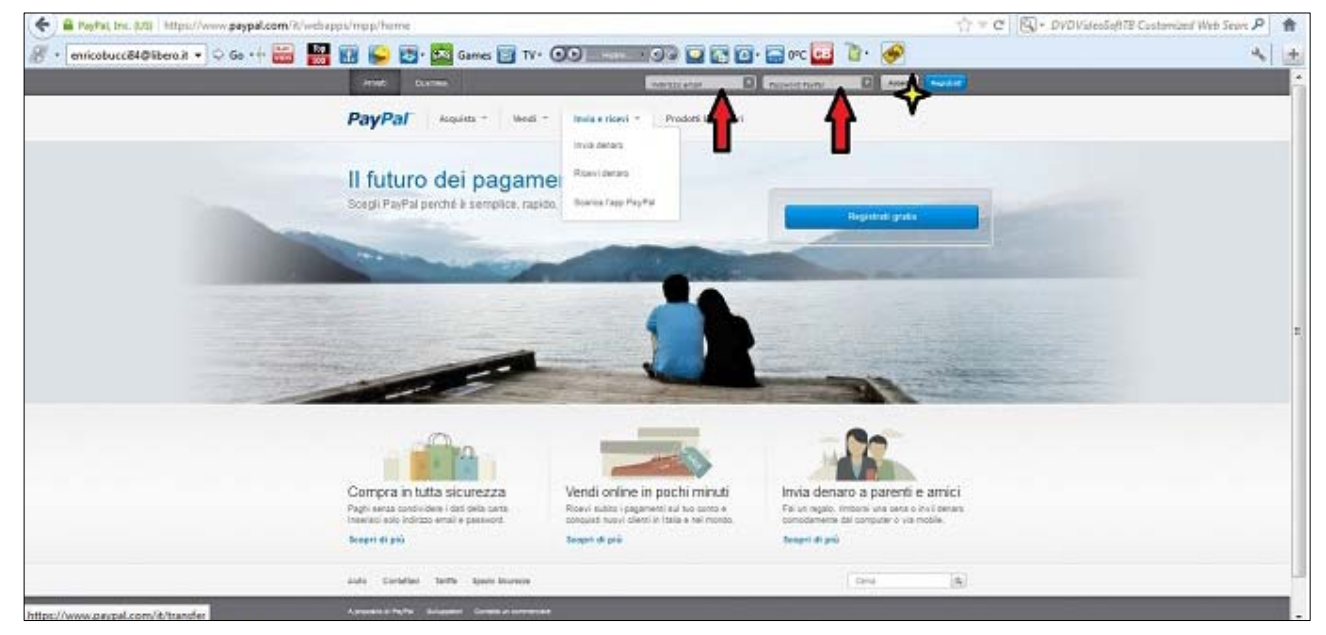

2) Una volta entrati, cliccare sulla seconda casella "INVIA DENARO"

| 1 B https://www.paypal.com/it/ogi-bin/websor?emds_soco | urtBrav:0                                                                                                    | 🟥 🐨 C 🛛 🔟 - DVDVidenSaftTB Custamized Web Seven 🔎 | - |
|--------------------------------------------------------|----------------------------------------------------------------------------------------------------|---------------------------------------------------|---|
| • emicobucci84@libera.it • 🗘 Go • + 🚟 👪 🔢              | 😜 🛃 - 🚰 Samas 🛐 TV - 👀 🗤 💷 🖓 😭 🔛 🕞 0°C 💶                                                                                                    | 🖥 🗟 - 🔗 🔍 🔍                                       | 1 |
|                                                        | PayPal                                                                                                    |                                                   |   |
|                                                        | Intervente Brancherer Record courses Harmed acade a Barmed Acade Recorded                                                                                                    |                                                   |   |
|                                                        | Ciao, Enrico Bucci                                                                                                    |                                                   |   |
|                                                        | THE REPORT OF A DESCRIPTION OF A DESCRIPTION OF A DESCRIP | time-lectance reimpositio derra zerri caliti      |   |
|                                                        | accorregia: CO,00 EUR                                                                                                    | kathare                                           |   |
|                                                        | Sets Inquinties II FLA (propage KLITELA                                                                                                    | Accelutation of the Moon                          |   |
|                                                        | Sets take (use a value, including import preprint) a transport, convertor (F.S./F) 60.00 EUR EUR, G. SARCON                                                                                                    |                                                   |   |
|                                                        | Non Date                                                                                                    |                                                   |   |
|                                                        | Conjerences elision                                                                                                    |                                                   |   |
|                                                        |                                                                                                    |                                                   |   |
|                                                        | AND SHE   SUBMETERING   SUBMETERING 246-61-005000                                                                                                    |                                                   |   |
|                                                        | Attivitie recentli - Utimi 7 picerii (*) tes 28/0-45 tes 28/5                                                                                                    |                                                   |   |
|                                                        | Incompression 2008/001 Incompressioners                                                                                                    |                                                   |   |
|                                                        | C any The Non-Brane and an asservants parager and servariantees until                                                                                                    |                                                   |   |
|                                                        | -1688.055000-                                                                                                    |                                                   |   |
|                                                        | Such many 5 core 2 cost 6 tere                                                                                                    |                                                   |   |

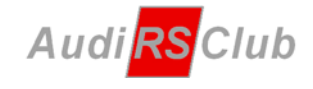

- 3) Compilare la schermata di Paypal, come indicato di seguito:
- email: pagamenti@audirsclub.it
- importo: xxx,xx € inserire l'importo totale da versare, sommando al prezzo del bene/servizio l'importo della commissione richiesta da PayPal. Come divisa scegliere "EUR - Euro".
- acquisto di beni o servizi: l'invio di denaro a Familiari/Amici <u>non</u> va bene.
   Premere quindi il tasto "CONTINUA".

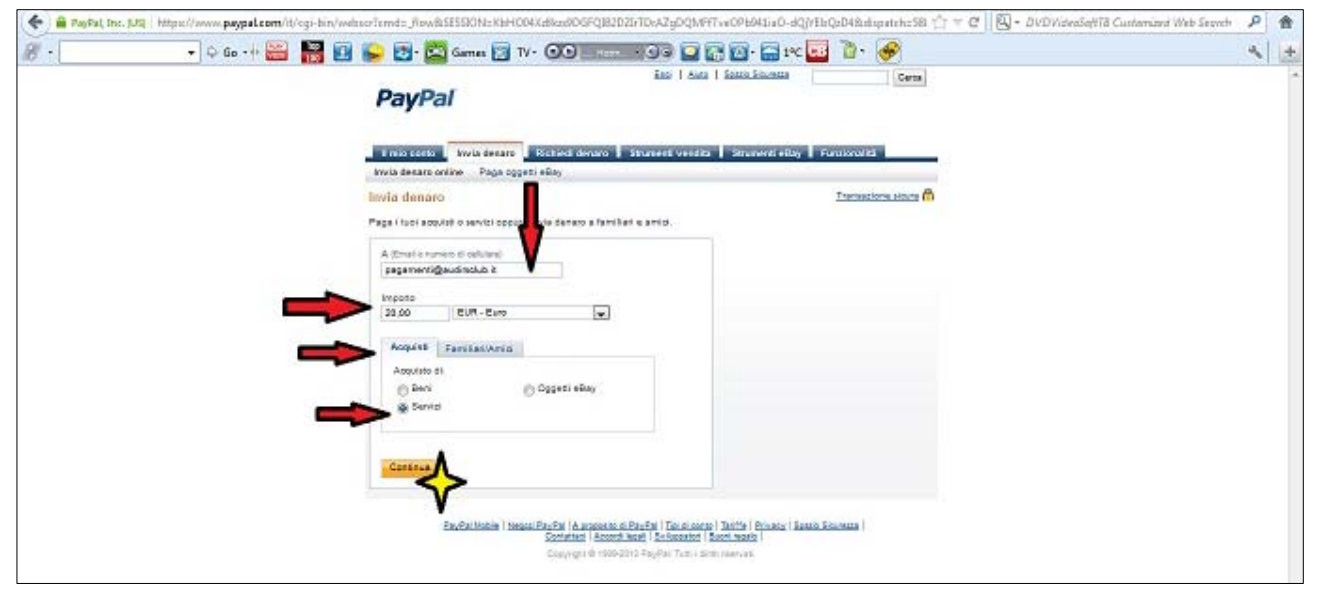

4) Verificare che il "TOTALE DI ADDEBITO" rispecchi il totale da versare, comprese le commissioni. Quindi indicare:

- come "OGGETTO" inserire la causale del pagamento, il più possibile sintetica: es iscrizione 2013 "nome" e "cognome", oppure raduno "xyz" "nome" e "cognome ("nickname"), ecc.
- come "MESSAGGIO FACOLTATIVO" inserire ulteriori informazioni sul bene o servizio acquistato (es. "ingresso paddock Mario Rossi + 1 accompagnatore, pranzo escluso").

| PagPal, Inc. [J2] https://www.paypal.com/t/cgi-bin/webserTerndz_Fie | all ESSEN ESPEEI Julie performant and Andrean Web Server                                                                                                    |   | ľ |
|---------------------------------------------------------------------|----------------------------------------------------------------------------------------------------|---|---|
| - Harnoovuto benaro. • 🗘 up - 🖓 🧰 📷 🔛 📂 😂 -                         |                                                                                                    | 1 | 9 |
|                                                                     | Prima di continuare, verifica la construizza dei con rigaritati di legala. È consider pre vergano accidenzi anti el conservinte di reluza<br>per la consectori con l'elebro d <u>ei socorre di tel</u>                                                                                                    |   |   |
|                                                                     | Descriptione reports                                                                                                    |   |   |
|                                                                     | Regneratige directo di                                                                                                    |   |   |
|                                                                     | ASE-DADADES HEAD<br>Tofese accessing COLINI EL-M                                                                                                    |   |   |
|                                                                     | _minutes]                                                                                                    |   |   |
|                                                                     | NAROUS O pagamenta<br>mara de bener, el bener, privadent a prologita i valuminataj, noce noce don el mara<br>cuenta favaltaria de la marte entra marca suna delan don a dellar mutatella cuent<br>facenza<br>marte el benerente<br>facenza el benerente<br>facenza el                                                                                                    |   |   |
|                                                                     | Enul por li desfinitario<br>Oppinit<br>Islandia (Index - Intro-Build (Exhub)                                                                                                    |   |   |
|                                                                     | Meresegge / Manthétei :<br>Pag-read cadooa mina Bucor + 1 accampagnative                                                                                                    |   |   |
|                                                                     |                                                                                                    |   |   |
|                                                                     | al animate investor 200 ar require                                                                                                    |   |   |
|                                                                     | Internet in the second second s |   |   |

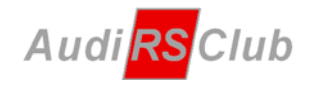

5) Cliccare la casella "INVIA DENARO" in fondo alla pagina.

| A the intervention demants.       A the intervention demants.       A the interventintexister demants.       A the interventint dem                                                                                                    | F 🖀 PagPat, Inc. [J2] https://www.paypal.com/it/cgi-bin/webserTerrido_flow | /#SESSION:=HLET_NNvopr/Ndc/roym3Mfru4v/JRQAJaMfromVvZLbdSIA46v8H7k48C8udspatch:SE 🖆 = 🖉 🛛 🔂 - DVDVideoSoft78 Customized Web Secret                                                                                                    | ٩ | A  |
|----------------------------------------------------------------------------------------------------|----------------------------------------------------------------------------|----------------------------------------------------------------------------------------------------|---|----|
| Rived 1 dat # # # # # # # # # # # # # # # # # # #                                                                                                    | 🔹 Hairicevuto denaro. 🔹 🗘 Go - 🕂 🚟 🔡 🔛 🛃 👔                                 | 🗳 Games 🕎 TV+ 🞯 🖸 🔚 🔟 🖓 🔛 🖓 🔛 👘 🤣                                                                                                    | 4 | 12 |
| Detaction     mpmh/       Magnetic Scales Scales Sca                                                                                                    |                                                                            | Richell i date e invia<br>Dense in minimum verde e contesta de con familia de egan. É possible preventaria da subreniere al estas<br>pre à manadati mi dato <u>de secontes e al</u>                                                                                                    |   |    |
| Wigners 1: Same 0 TO DELRAT   Wigners 1: Same 0 Line Same 0   Wigners 1: Same 0 Line Same 0   Delta 2: Same 0 Line Same 0   Delta 2: Same 0 Line Same 0                                                                                                    |                                                                            | Desuttoone importo                                                                                                    |   |    |
| Interest of pagements<br>Ended to an a standard of pagements<br>Ended to an an another of instant was then a loss of a docker in warmed warm<br>Ended to an another of instant was then a loss of a docker in warmed warm<br>Ended to an another of instant warmed warmed warme<br>Graw warmed warmed warmed warmed warmed warmed warmed warmed warmed warmed warmed warmed warmed warmed warmed warmed warmed warmed warmed warmed warmed warmed warmed warmed warmed warmed warmed warmed warmed warmed warmed warmed warme                                                                                                    |                                                                            | Aggrows 5 tout-0 to 000 P to 000 P to 000P to 000 P to 000 P to 000 P to 000 P to 000 P to 000 P to 00                                                                                                    |   |    |
| Metodo di poggarento<br>Itaria constitu di antici presopti i Vitamistiga, coci-socio coci-etteri Italia turi<br>Itaria constitui di antico etti i indicto etti indica ini indica sulla diuti oni a dobuti inutificati di<br>Itaria di Spettore<br>Italia di Spettore<br>Italia di Spettore<br>Italia<br>Constitui<br>Itaria di Spettore<br>Italia di Spettore<br>Italia di Spettore Italia<br>Italia di Spettore Italia<br>Italia |                                                                            | In the second second second second second second second second second second second second second second second                                                                                                    |   |    |
| Email per il destinatorio<br>Oppatiti<br>Sevenzia, riturca - tinnos auco (Estuan)<br>Massaggo / transmitte:<br>Registradi calcolo tinnos Bucci - 1 accompagnatorie                                                                                                    |                                                                            | NEXCOLO D'Apagements<br>Incolo d'Apagements<br>Incolo d'Apagements<br>Incol d'Apagements<br>Incol d'A |   |    |
| Pogreso calcolos initintas (Produl - 1 accompany) factore                                                                                                    |                                                                            | Email per l'ordinatario<br>Oggitti<br>Apenale surce-surce auce (Exual)<br>Mineregge facilitate:                                                                                                    |   |    |
|                                                                                                    |                                                                            | Ng Mark di Sociale III na della e i i Sacialitzza partene<br>al summer reventa - tali er manare                                                                                                    |   |    |

6) Comparirà a questo punto una schermata finale con la conferma dell'avvenuto pagamento.

| 🗲 🖀 PagPat, Inc. 1932   https://www.paypal.com/it/cgi-bin/webserTerndo_ | ov&sESSXXX:421Q35B1muCuXQ2b1YBLQSDZyIbM27X5YFZXpY2ajTBYX6L16g8/ND8.diquateh=5885480 🟥 = C 🛛 🔯 - DVDVideoSefT8 Cuntamized Web Serve                                                                                                    | 9 | ŧ. |
|-------------------------------------------------------------------------|----------------------------------------------------------------------------------------------------|---|----|
| 🖉 - Hairicevuto denaro. 🔹 🗘 Go - 🕂 🚟 🔡 😜 🛃                              | 🚾 Games 🛐 TV+ 👀 🚥 🗐 🕼 😭 🔐 🚱 😋 📴 👌 🥪                                                                                                    | 4 | +  |
| Pay                                                                     | ins I dan I inno incensa<br>Pal                                                                                                    |   | .4 |
|                                                                         | ana anime Paga aggest allay                                                                                                    |   |    |
| Hai Invi                                                                | tor um pagarmento                                                                                                    |   |    |
| Abbland<br>al Ded Hizz                                                  | niaso una risavuta al ruo individuo email i notee, abbiano inviato un mesaggio di notifica a Audi RS Club<br>pegamenti@audiochio. A. <u>Vati dafasi intrastorea</u>                                                                                                    |   |    |
| Per Inform<br>Questo in<br>Valore sur                                   | uport se come segnetare un problema, ved la <u>Guida del Calabo del Calabo</u> .<br>Histo ameritare à presente mella iva Mudrica. De lo egglungi, la prosima volta pote i inviere il pagamento più<br>Interna del calabora del calabora del calabora del calabora del pote i inviere il pagamento più |   |    |
| Appling                                                                 | als Rubtes                                                                                                    |   |    |
| Crie do                                                                 | vanis conto rayr m.<br>vaci tare admost?                                                                                                    |   |    |
| - 100.4<br>- Histori                                                    | onia sonze<br>a i fue dente RayPat son il suo sonte banasio                                                                                                    |   |    |
| • 1700<br>• 1700                                                        | name dan meruhankan a panenti a antici                                                                                                    |   |    |
|                                                                         | Prychol Mobile   Masson Praufiel   & accessible Unite Fiel   Text di contra   Text di Antonio Novembra  <br>Committan   Accessible Ball   Schlagestado   Sectore Balls                                                                                                    |   |    |
|                                                                         | Copyrgr10 1000-0212 FoyPai Tani i Anto navya.                                                                                                    |   |    |

Verrà inviata inoltre un'ulteriore conferma all'indirizzo di posta elettronica utilizzato per la registrazione a PayPal.